## Newsletters and distributed documents can be read and listened to in multiple languages

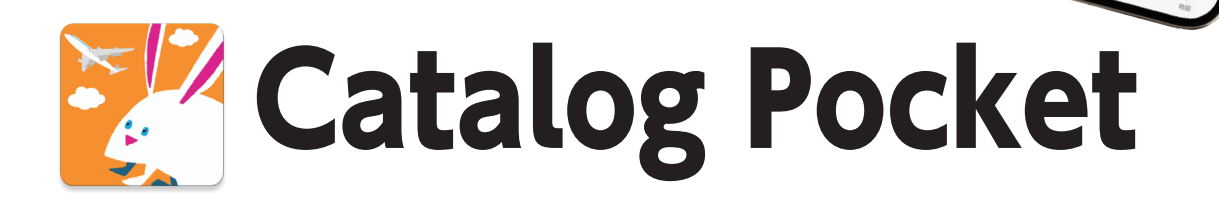

Catalog Pocket is a free app that allows you to view various information about the city. It has a multilingual translation function that supports 10 languages (Japanese, English, Chinese (Simplified and Traditional), Korean, Thai, Portuguese, Spanish, Indonesian, and Vietnamese), a reading function that allows you to "listen" to the information aloud, and a pop-up function that displays the text larger when you tap the text. You can easily view documents distributed by the city, such as the City Newsletter Myoko and the Garbage Calendar, anytime, anywhere.

<section-header><text><text><text><text><text>

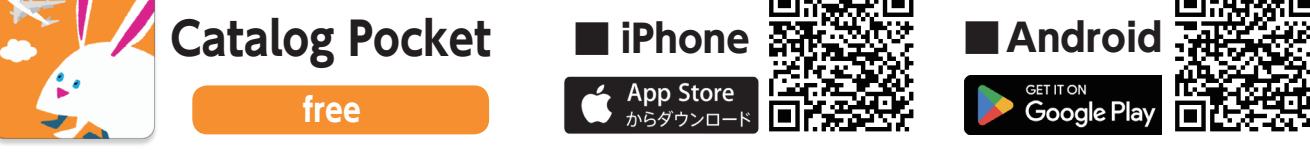

inquiry

## How to install and use Catalog Pocket

## 1 Download the app and set up

Download the Catalog Pocket app from the App Store or Google Play store.

<u>133KB)</u>

Once you start the app, follow these steps: Slide to the right  $\rightarrow$  "START"  $\rightarrow$  "Allow" to send notifications  $\rightarrow$ 

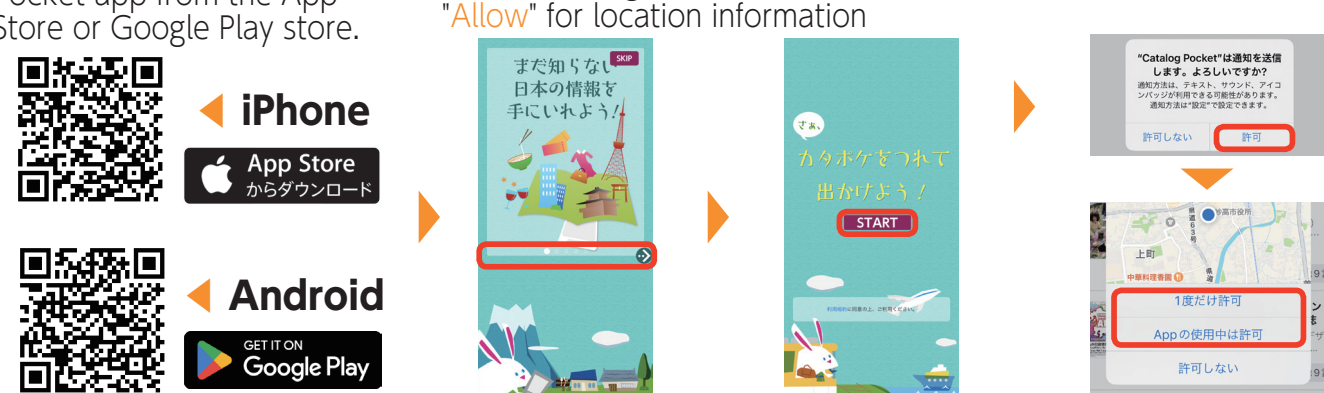

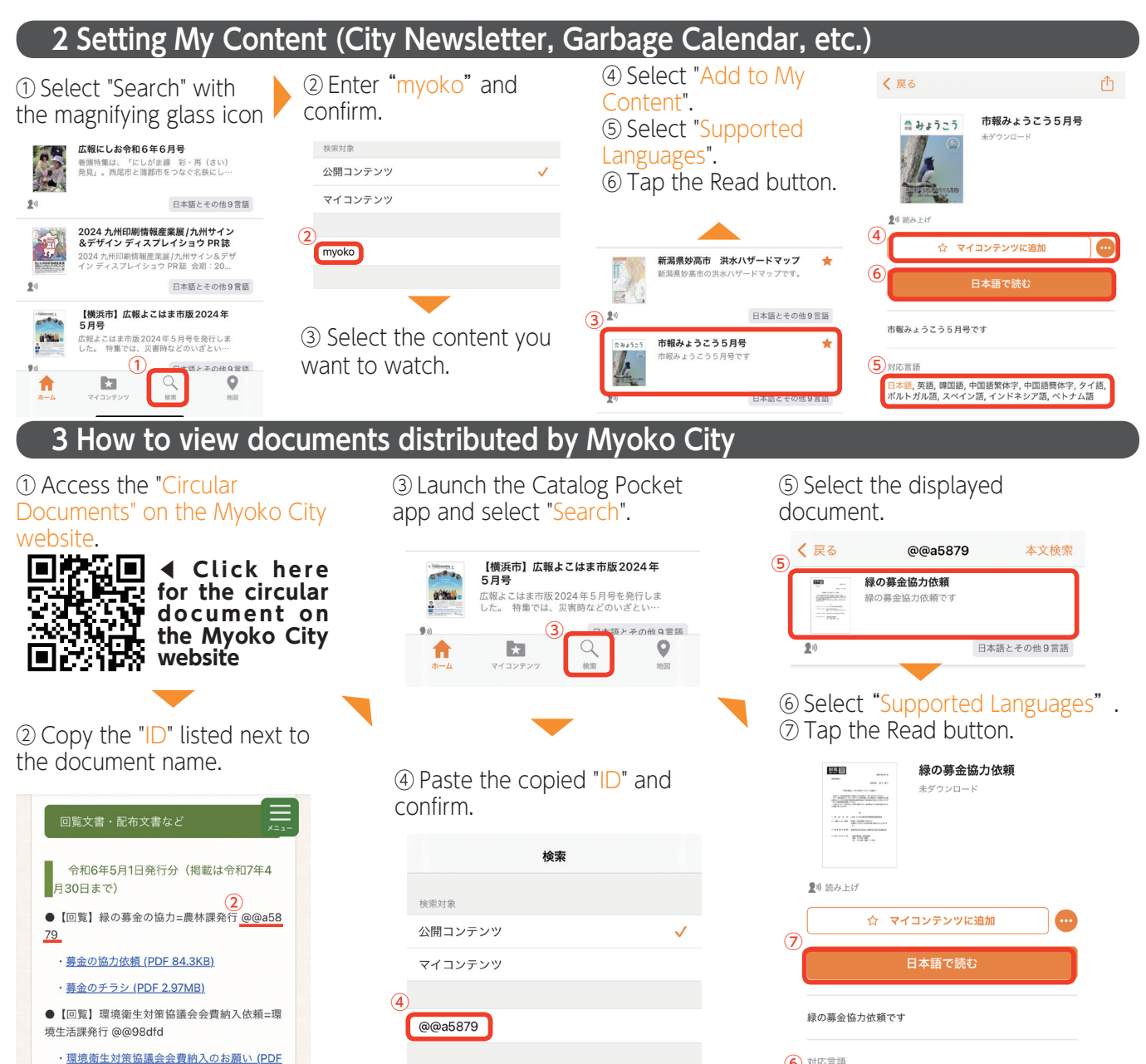

詳細検索

6 対応言語 日本語,英語,韓国語,中国語繁体字,中国語簡体字,タイ語, ポルトガル語,スペイン語,インドネシア語,ペトナム語